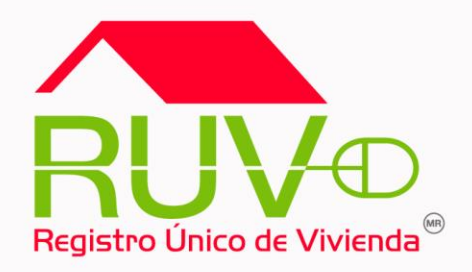

# GUÍA OPERATIVA PARA ACTUALIZAR ESTATUS DE VIVIENDAS (OFERTAS 2006, 2007 Y 2008) EN ADELANTE

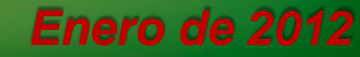

RUV V1.0

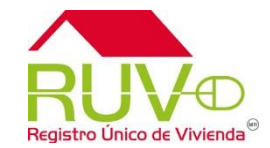

|                                                                                   | Si la                    | ofe       | erta pr                                        | esenta                         | estatu   | s de "Solicitar               |   |
|-----------------------------------------------------------------------------------|--------------------------|-----------|------------------------------------------------|--------------------------------|----------|-------------------------------|---|
| 🖉 Oferta de Vivienda - Windows Inter                                              | nat Evok or ódit         | ~"        |                                                |                                | diaadu   | a al afaranta                 |   |
|                                                                                   | crean                    | 0         | sin U                                          | INAVI II                       | Idicada  | a, el olerente                |   |
|                                                                                   | ingres                   | sará      | a "Mo                                          | dificacio                      | nes a    | oferta"                       |   |
|                                                                                   |                          | Juio      |                                                | amoaolo                        |          |                               |   |
|                                                                                   | Detalle del Semb         | rado 🕑    | Х                                              |                                |          |                               | • |
|                                                                                   | 0708019340100002         | 1         | Calle, MARIA DE LOS /<br>Manzana, 1 Lote, 1 Ni | ANGELES No Ext. 4917<br>vel. 3 | 50013954 | Solicitar credito             |   |
|                                                                                   | 0708019340100010         | 2         | Calle. DEL ARCANGEL<br>Manzana. 1 Lote. 6 Ni   | URIEL No Ext. 4340<br>vel. 3   | 50013954 | Solicitar credito             |   |
|                                                                                   | 0708019340100028         | 3         | Calle. DEL ARCANGEL<br>Manzana. 1 Lote. 7 Ni   | URIEL No Ext. 4338<br>vel. 3   | 50013954 | Solicitar credito             |   |
|                                                                                   | 0708019340100 <u>036</u> | 4         | Calle, DEL ARCANGEL                            | URIEL No Ext. 4336<br>vel. 3   | 50013954 | Solicitar credito             |   |
| Bolsa Inmobiliaria Nacional                                                       | StF Strain and the       | ۲         |                                                | URIEL No Ext. 4334<br>vel. 3   | 50013954 | Individualizada FOVISSSTE     |   |
| > Oferente                                                                        |                          |           |                                                | URIEL No Ext. 4323<br>vel. 3   | 50013954 | Individualizada INFONAVIT     |   |
| <ul> <li>Conoce más</li> <li>F</li> </ul>                                         | Políticas y Procedim     | ientos    | + Servici                                      | URIEL No Ext. 4325<br>vel. 3   | 50013954 | Individualizada FOVISSSTE 💌   |   |
| Registra tu Empresa                                                               |                          |           |                                                | de Vivienda 5001               | 3054     |                               |   |
| Registra tu Oferta en Conjunto     ACEDTADA 20-08-2007                            |                          |           |                                                |                                |          |                               |   |
| Registro de Oferta por Bancos y Sofoles     SDE CHIHUAHUA SA, DE CV.              |                          |           |                                                |                                |          | Número de Referencia 50013954 |   |
| <ul> <li><u>Consulta de Oferentes</u></li> </ul>                                  | para Onavis, Bancos      | y Sofoles | <u>s</u>                                       |                                |          | Clave del Oferente 33370052   |   |
|                                                                                   |                          |           |                                                |                                |          |                               |   |
| Modificaciones a oferta     Desistence de Oferta Oferentes                        |                          |           |                                                |                                |          |                               |   |
| <ul> <li>→ Consultas Semanal de Oferta Aceptada por Estado y Municipio</li> </ul> |                          |           |                                                |                                |          |                               |   |
| Ordenes de Verificación                                                           |                          |           |                                                |                                |          |                               |   |
| Verificación de Obra     Deservicional                                            |                          |           |                                                |                                |          |                               |   |
| <ul> <li>Pagos Verificación</li> <li>Vivienda Verde</li> </ul>                    |                          |           |                                                |                                |          |                               |   |
|                                                                                   |                          |           | P                                              |                                |          |                               |   |

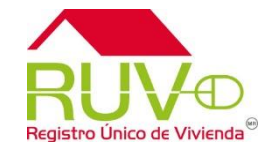

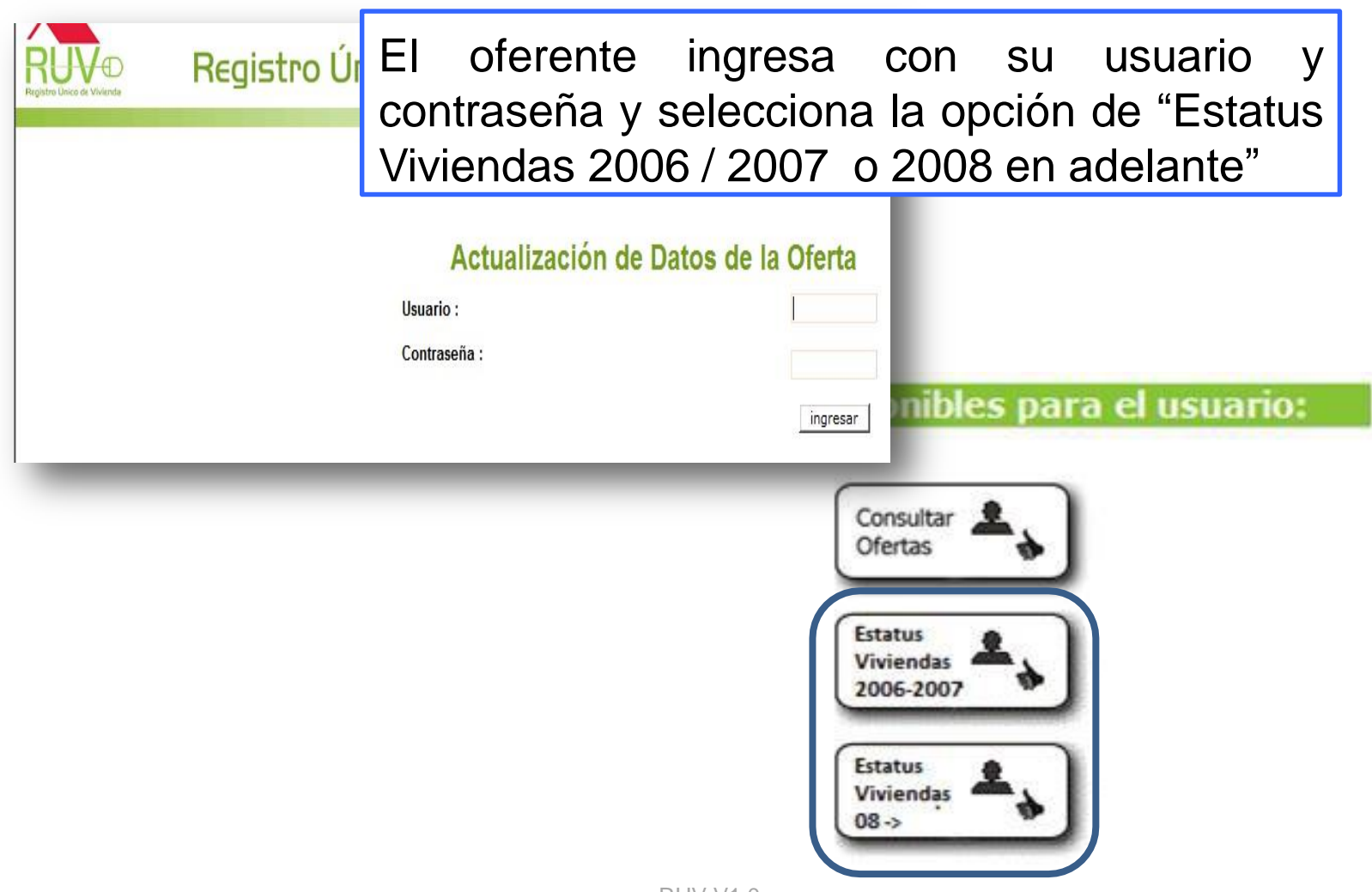

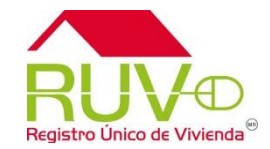

|                                            |                                                                                                    | Información General                                                  |                                                     |                             |  |  |  |  |  |
|--------------------------------------------|----------------------------------------------------------------------------------------------------|----------------------------------------------------------------------|-----------------------------------------------------|-----------------------------|--|--|--|--|--|
|                                            | Nombre del Oferente INGENIERIA Y SERVICIOS INMOBILIARIOS DE CHIHUAHUA S.A. DE C.V.                      |                                                                      |                                                     |                             |  |  |  |  |  |
|                                            | Numero de Registro 33370052                                                                             |                                                                      |                                                     |                             |  |  |  |  |  |
|                                            | Total de Ofertas de Vivienda                                                                            | 1                                                                    |                                                     |                             |  |  |  |  |  |
|                                            | 10 de Olerta de Vivienda                                                                                | Nombre dei Frente                                                    | Numero de Viviendas                                 | Estatus                     |  |  |  |  |  |
|                                            | 50013954                                                                                                | RINCON DEL ARCANGEL                                                  | 13                                                  | Enviada y Aceptad           |  |  |  |  |  |
|                                            |                                                                                                    | 1                                                                    |                                                     |                             |  |  |  |  |  |
| El sis <sup>.</sup><br>selecci             | tema muestra                                                                                            | las ofertas de<br>e cambiará el est                                  | l oferente pa<br>atus dependie                      | ra que ₌<br>ndo del         |  |  |  |  |  |
| El sis<br>selecci<br>cono s<br>2007 ó      | tema muestra<br>one a la que l<br>seleccionado, e<br>2008 en adela                                      | las ofertas de<br>e cambiará el esta<br>el sistema mostrará<br>ante. | l oferente pa<br>atus, dependie<br>á las ofertas de | ra que<br>ndo del<br>2006 y |  |  |  |  |  |
| El sis<br>selecci<br>cono s<br>2007 ó      | tema muestra<br>one a la que la<br>seleccionado, e<br>2008 en adela                                     | las ofertas de<br>e cambiará el esta<br>el sistema mostrará<br>ante. | l oferente pa<br>atus, dependie<br>á las ofertas de | ra que<br>ndo del<br>2006 y |  |  |  |  |  |
| El sis<br>selecci<br>cono s<br>2007 ó      | tema muestra<br>one a la que l<br>seleccionado, e<br>2008 en adela<br>50031140<br>50032927              | las ofertas de<br>e cambiará el esta<br>el sistema mostrará<br>ante. | l oferente pa<br>atus, dependie<br>á las ofertas de | ra que<br>ndo del<br>2006 y |  |  |  |  |  |
| El sistenci<br>selecci<br>cono s<br>2007 ó | tema muestra<br>one a la que la<br>seleccionado, e<br>2008 en adela<br>50031140<br>50032927<br>50033103 | las ofertas de<br>e cambiará el esta<br>el sistema mostrará<br>ante. | l oferente pa<br>atus, dependie<br>á las ofertas de | ra que<br>ndo del<br>2006 y |  |  |  |  |  |

4

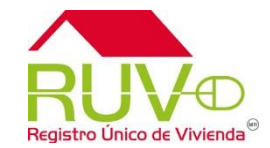

Al seleccionar la oferta el sistema muestra el sembrado con las viviendas disponibles para realizar el cambio.

| NO                                                                                                    | nore dei me           | ente              | KINCON DEL ARCANGEL                                                                                                    |  |  |  |  |  |
|----------------------------------------------------------------------------------------------------|-----------------------|-------------------|----------------------------------------------------------------------------------------------------|--|--|--|--|--|
| To                                                                                                    | tal de vivie<br>Id de | ndas de la oferta |                                                                                                    |  |  |  |  |  |
| COV                                                                                                    | Vivienda              | Solicitar credito | Calle MARIA DE LOS ANGELES, Num. 4917, Mz. 1, Col. RINCON DE . Seleccione una oncion y Seleccione for a contraction of the second second secon |  |  |  |  |  |
| 0708019340100002                                                                                                    | 2                     | Solicitar credito | ARCANGEL, CP. 31150 Calle DEL ARCANGEL URIEL, Num. 4340, Mz. 1, Col. RINCON DEL Vivienda disponible Selectione Selectione EI OTECENTE Selectione                                                                                                    |  |  |  |  |  |
| 0708019340100028                                                                                                    | 3                     | Solicitar credito | Calle DEL ARCANGEL (JEL, Num. 4338, Mz. 1, Col. RINCON DEL Seleccione una opcion Seleccione Una opcion Seleccione La CLIV a correctir el                                                                                                    |  |  |  |  |  |
| 0708019340100036                                                                                                    | 4                     | Solicitar credito | Calle DEL ARCANGEL URIEL, Num. 4336, Mz. 1, Col. RINCON DEL Seleccione una opcion 🗹 Seleccione                                                                                                    |  |  |  |  |  |
| 0708019340100044                                                                                                    | 5                     | Individualizada   | Calle DEL ARCANGEL URIEL, Num. 4334, Mz. 1, Col. RINCON DEL No disponible para este estatus FOV ESTATUS V SE ACTIVATA E                                                                                                    |  |  |  |  |  |
| 0708019340100052                                                                                                    | 6                     | Individualizada   | Calle DEL ARCANGEL URIEL, Num. 4323, Mz. 2, Col. RINCON DEL No disponible para este actual estatus INFC                                                                                                    |  |  |  |  |  |
| 0708019340100069                                                                                                    | 7                     | Individualizada   | Calle DEL ARCANGEL URIEL, Num. 4325, Mz. 2, Col. RINCON DEL<br>ARCANGEL, CP. 31150 Por COMDO PARA SEleccional                                                                                                    |  |  |  |  |  |
| 0708019340100077                                                                                                    | 8                     | Individualizada   | Calle DEL ARCANGEL URIEL, Num. 4327, Mz. 2, Col. RINCON DEL No disponible para este estatus                                                                                                    |  |  |  |  |  |
| 0708019340100085                                                                                                    | 9                     | Solicitar credito | Calle DEL ARCANGEL URIEL, Num. 4315, Mz. 2, Col. RINCON DEL Seleccione una opcion Receive Seleccione Contraction Seleccione Una opcion Receive Seleccione Una opcion Receive Seleccione Un |  |  |  |  |  |
| Total de viviendas de la oferta       13         Image: current de la oferta       13         Image: current de la oferta       13         Image: current de la oferta       13         Image: current de la oferta       13         Image: current de la oferta       13         Image: current de la oferta       13         Image: current de la oferta       13         Image: current de la oferta       13         Image: current de la oferta       13         Image: current de la oferta       13         Image: current de la oferta       13         Image: current de la oferta       14         Image: current de la oferta       13         Image: current de la oferta       13         Image: current de la oferta       14       14       14       14       14       14       14       14       14       14       14       14       14       14       14       14       14       14       14       14       14       14       14       14       14       14       14       14       14       14       14       14       14       14       14       14       14       14       14       14       14       14       14 |                       |                   |                                                                                                    |  |  |  |  |  |
| pod<br>Al te                                                                                                    | rá :<br>erm           | selec<br>ninar    | cionar "vivienda disponible"                                                                                                    |  |  |  |  |  |

5

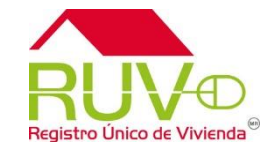

| enda | Dire                                                                | cción                                   |                                                                |  |  |  |  |
|------|---------------------------------------------------------------------|-----------------------------------------|----------------------------------------------------------------|--|--|--|--|
|      | Calle MARIA DE LOS ANGELES, Nu<br>ARCANGEL, CP. 31150               | m. 4917, Mz. 1, Col. RINCON DE          | Al seleccionar "guardar" el sistema                            |  |  |  |  |
| 12   | Calle DEL ARCANGEL URIEL, Num.<br>ARCANGEL, CP. 31150               | 4340, Mz. 1, Col. RINCON DEL            | mostrará las leyendas de                                       |  |  |  |  |
| ,    | Calle DEL ARCANGEL URIEL, Num.<br>ARCANGEL Windows Internet Explore | 4338, Mz. 1, Col. RINCON DEL            | confirmación de petición v envío                               |  |  |  |  |
| i.   | Calle DEL A<br>ARCANGEL<br>Callo DEL A                              | DEL                                     | exitoso.                                                       |  |  |  |  |
|      | ARCANGEL                                                            |                                         | estatus                                                        |  |  |  |  |
|      | Calle DEL A<br>ARCANGEL                                             | Aceptar Cancelar DEL                    | No disponible para este INFONAVIT<br>estatus                   |  |  |  |  |
|      | Calle DEL A ARCANGEL, CP. 31150                                     | DEL                                     | No disponible para este<br>estatus FOVISSSTE                   |  |  |  |  |
|      | Calle DEL ARCANGEL URIEL, Nur<br>ARCANGEL, CP. 31150                |                                         | Información General del Oferente                               |  |  |  |  |
|      | Calle DEL ARCANGEL URIEL, Nur<br>ARCANGEL, CP. 31150                | Nombre del Oferente                     | INGENIERIA Y SERVICIOS INMOBILIARIOS DE CHIHUAHUA S.A. DE C.V. |  |  |  |  |
| P.   | Calle DEL ARCANGEL URIEL, Nur<br>ARCANGEL, CP. 31150                | Numero de registro                      | 33370052                                                       |  |  |  |  |
|      | Calle DEL ARCANGEL URIEL, Nur<br>ARCANGEL, CP. 31150                | Oferta de vivienda<br>Nombre del frente | 50013954<br>BINCON DEL ARCANCEL                                |  |  |  |  |
|      | Calle DEL ARCANGEL URIEL, Nur<br>ARCANGEL, CP. 31150                | Total de viviendas de la ofert          | ta 13 Windows Internet Explorer                                |  |  |  |  |
|      | Calle DEL ARCANGEL URIEL, Nur<br>ARCANGEL, CP. 31150                |                                         |                                                                |  |  |  |  |
|      | Regresar                                                            |                                         | Se guardarón con exito sus cambios                             |  |  |  |  |
|      |                                                                     |                                         |                                                                |  |  |  |  |
|      |                                                                     |                                         | Aceptar                                                        |  |  |  |  |
|      |                                                                     |                                         |                                                                |  |  |  |  |
|      |                                                                     |                                         |                                                                |  |  |  |  |
|      |                                                                     |                                         |                                                                |  |  |  |  |

6

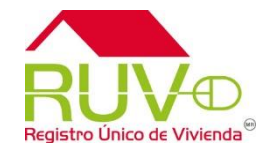

Al terminar el sistema mostrará la ventana con el sembrado y el estatus modificado de la vivienda seleccionada.

A ? )

|                                 | Información General del Oferente                               |  |  |  |  |
|---------------------------------|----------------------------------------------------------------|--|--|--|--|
| Nombre del Oferente             | INGENIERIA Y SERVICIOS INMOBILIARIOS DE CHIHUAHUA S.A. DE C.V. |  |  |  |  |
| Numero de registro              | 33370052                                                       |  |  |  |  |
| Oferta de vivienda              | 50013954                                                       |  |  |  |  |
| Nombre del frente               | RINCON DEL ARCANGEL                                            |  |  |  |  |
| Total de viviendas de la oferta | 13                                                             |  |  |  |  |

| CUV              | Id de<br>Vivienda | Estatus Vivienda    | Dirección                                                                          | Nuevo Estatus                      | Onavi                   |
|------------------|-------------------|---------------------|------------------------------------------------------------------------------------|------------------------------------|-------------------------|
| 0708019340100002 | 1                 | Individualizada     | Calle MARIA DE LOS ANGELES, Num. 4917, Mz. 1, Col. RINCON DEL ARCANGEL, CP. 31150  | No disponible para este<br>estatus | CASA SARA               |
| 0708019340100010 | 2                 | Vivienda disponible | Calle DEL ARCANGEL URIEL, Num. 4340, Mz. 1, Col. RINCON DEL                        | Seleccione una opcion 💌            | Seleccione una opcion   |
| 0708019340100028 | 3                 | Individualizada     | Calle DEL ARCANGEL URIEL, Num. 4338, Mz. 1, Col. RINCON DEL<br>ARCANGEL, CP. 31150 | No disponible para este<br>estatus | INFONAVIT               |
| 0708019340100036 | 4                 | Solicitar credito   | Calle DEL ARCANGEL URIEL, Num. 4336, Mz. 1, Col. RINCON DEL ARCANGEL, CP. 31150    | Seleccione una opcion 💌            | Seleccione una opcion 💌 |
| 0708019340100044 | 5                 | Individualizada     | Calle DEL ARCANGEL URIEL, Num. 4334, Mz. 1, Col. RINCON DEL<br>ARCANGEL, CP. 31150 | No disponible para este<br>estatus | FOVISSSTE               |
| 0708019340100052 | 6                 | Individualizada     | Calle DEL ARCANGEL URIEL, Num. 4323, Mz. 2, Col. RINCON DEL ARCANGEL, CP. 31150    | No disponible para este<br>estatus | INFONAVIT               |
| 0708019340100069 | 7                 | Individualizada     | Calle DEL ARCANGEL URIEL, Num. 4325, Mz. 2, Col. RINCON DEL<br>ARCANGEL, CP. 31150 | No disponible para este<br>estatus | FOVISSSTE               |
| 0708019340100077 | 8                 | Individualizada     | Calle DEL ARCANGEL URIEL, Num. 4327, Mz. 2, Col. RINCON DEL ARCANGEL, CP. 31150    | No disponible para este<br>estatus | INFONAVIT               |

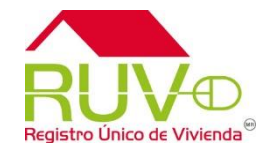